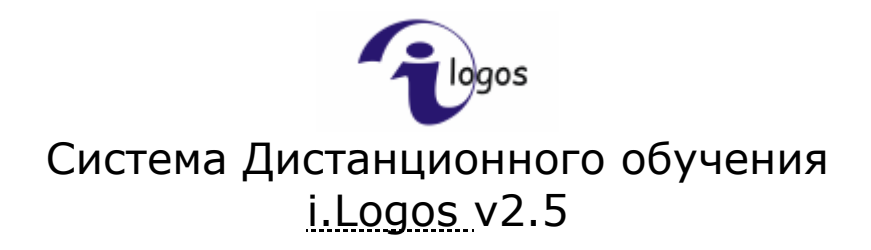

Руководство пользователя Преподаватель

<u>i.Point</u> © 2007

# Содержание

| <u>СОДЕРЖАНИЕ</u>                               | 1  |
|-------------------------------------------------|----|
| <u>ПОЛНЫЙ СПИСОК ФУНКЦИЙ ДЛЯ ПРЕПОДАВАТЕЛЯ</u>  | 4  |
| Основные функции                                | 4  |
| ГЛАВНОЕ МЕНЮ                                    | 5  |
| ЛИЧНАЯ ИНФОРМАЦИЯ                               | 6  |
| Редактирование личной информации                | 7  |
| <u>СООБЩЕНИЯ</u>                                | 8  |
| Создание сообщений                              | 9  |
| Ответ на сообщение                              | 10 |
| Исходящие                                       | 11 |
| ПРОСМОТР СООБЩЕНИЯ                              | 12 |
| ЗАДАНИЯ                                         | 13 |
| <u>КУРИРОВАНИЕ</u>                              | 14 |
| Создание задачи                                 | 15 |
| КУРСЫ                                           | 16 |
| Отчет по курсам дисциплины                      | 17 |
| Отчет по группам, изучающим курс                | 18 |
| Отчет по студентам группы                       | 19 |
| Отчет студента группы по разделам курса         | 20 |
| Отчет по вопросам теста                         | 21 |
| УЧЕБНЫЕ ГРУППЫ                                  | 22 |
| Отчет по студентам группы                       | 22 |
| Отчет студента по дисциплинам                   | 23 |
| Отчет о прохождении студентом курсов дисциплины | 23 |
| Отчет о прохождении студентом разделов курса    | 24 |
| ΦΟΡΥΜ                                           | 25 |
| Создание темы                                   | 26 |
| Создание сообщения                              | 27 |

### <u>ВЫХОД ИЗ СИСТЕМЫ</u>

28

# Полный список функций для Преподавателя

- 1. Авторизация
- 2. Редактирование личной информации
- 3. Отправление сообщений
- 4. Получение сообщений и просмотр полученных
- 5. Удаление сообщений
- 6. Маркирование сообщений (пометить как просмотренные)
- 7. Просмотр материалов курсов
- 8. Общение в форуме по курсу
- 9. Общение в форуме по дисциплине
- 10. Общение в форуме группы
- 11. Просмотр собственных задач
- 12. Создание задач студентов
- 13. Просмотр задач студентов
- 14. Создание календарных планов для групп
- 15. Создание индивидуальных календарных планов для студентов
- 16. Оценка выполненного мероприятия календарного плана по студенту
- 17. Просмотр планов для группы
- 18. Просмотр отчетов по студентам группы
- 19. Просмотр отчета студента по дисциплинам
- 20. Просмотр отчета по прохождению студентом курсов дисциплины
- 21. Просмотр отчета по прохождению студентом курса
- 22. Просмотр отчета по вопросам раздела курса
- 23. Просмотр отчета по курсам дисциплины
- 24. Просмотр отчета по группам, изучающим курс
- 25. Просмотр отчета студентов группы по курсу (отчет по студентам группы)

### Основные функции

Преподаватель выполняет следующие основные функции:

| Функция                        | Раздел с описанием               |
|--------------------------------|----------------------------------|
| Консультирование студентов     | Форум курса, Форум группы, Форум |
|                                | дисциплины, Раздел сообщения     |
| Курирование, календарные планы | Раздел Курирование, Раздел       |
| – создание, просмотр, оценка   | Учебные группы                   |
| Отчеты студентов               | Раздел Курсы, Раздел Учебные     |
|                                | группы                           |

# Главное меню

На главной странице представлено меню, предназначенное для удобной и легкой навигации по системе.

Главное меню для преподавателя состоит из семи пунктов:

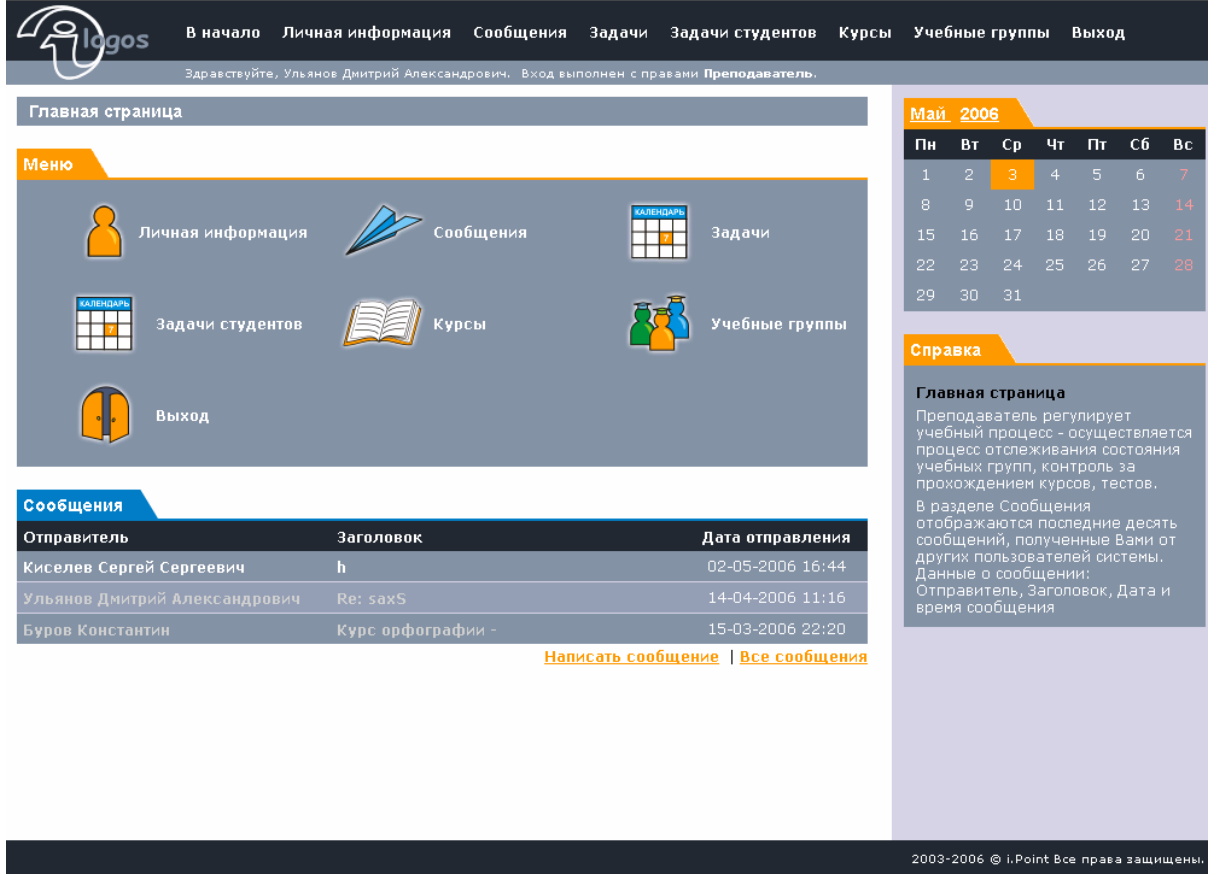

- 1. Личная информация,
- 2. Сообщения,
- 3. Задачи,
- 4. Задачи студентов,
- 5. Курсы,
- 6. Учебные группы,
- 7. Выход

Преподаватель регулирует учебный процесс - осуществляет процесс отслеживания состояния учебных групп, контроль за прохождением курсов, тестов.

В разделе Сообщения отображаются последние десять сообщений, полученные Вами от других пользователей системы. Данные о сообщении: Отправитель, Заголовок, Дата и время сообщения.

## Личная информация

Нажав на ссылку «Личная информация» в **главном,** либо в **верхнем меню**, Вы попадаете на страницу просмотра ваших регистрационных данных (рис. 2.0).

| Просмотр личной информации  |                                     |          |  |  |  |  |  |
|-----------------------------|-------------------------------------|----------|--|--|--|--|--|
| ИрГТУ \ Администраторы і.Lo | gos 🛝 Ульянов Дмитрий Александрович |          |  |  |  |  |  |
|                             |                                     |          |  |  |  |  |  |
| Логин                       | UDAV                                |          |  |  |  |  |  |
|                             |                                     |          |  |  |  |  |  |
|                             | info@ipoint.ru                      |          |  |  |  |  |  |
|                             |                                     |          |  |  |  |  |  |
|                             |                                     | Изменить |  |  |  |  |  |

Рис. 2.0. Страница просмотра регистрационных данных.

На этой странице отображаются Ваши личные данные, а именно:

- логин имя пользователя, с которым Вы входит в систему (доступно только для просмотра);
- имя Ваше полное имя;
- описание дополнительная информация о Вас (данное поле является не обязательным для заполнения);
- адрес электронной почты адрес Вашей электронной почты;
- роль по умолчанию роль под которой первоначально будет осуществляться вход, при условии, что пользователь имеет несколько ролей в системе.

### Редактирование личной информации

Для редактирования данных необходимо нажать на ссылку **Изменить**, после чего откроется страница с формой изменения Вашей личной информации. Для того, чтобы сохранить введенную информацию необходимо нажать на кнопку **Сохранить**.

| Glogos                          | В начало Личная информа          | ация Сообщения       | Задачи      | Задачи студентов                | Курсы | Учet                              | бные                             | групп                                | ы І                             | Зыход                 | 4            |     |
|---------------------------------|----------------------------------|----------------------|-------------|---------------------------------|-------|-----------------------------------|----------------------------------|--------------------------------------|---------------------------------|-----------------------|--------------|-----|
| 9                               | Здравствуйте, Ульянов Дмитрий Ал | ександрович. Вход вы | полнен с пр | авами <b>Преподаватель</b> .    |       |                                   |                                  |                                      |                                 |                       |              |     |
| Редактирование                  | ичной информации                 |                      |             |                                 |       | <u>Май</u>                        | 200                              | 6                                    |                                 |                       |              |     |
|                                 |                                  |                      |             |                                 |       | Пн                                | Вт                               | Ср                                   | Чт                              | Пт                    | CG           | Bc  |
| ИрГТУ \ Админис                 | patopы I.Logos \ Ульянов,        | Дмитрий Александ     | црович      |                                 |       | 1                                 |                                  |                                      |                                 |                       |              |     |
| Имя(*)                          | Ульянов Дмитрий Александ         | рович                |             |                                 |       | 8                                 |                                  |                                      |                                 |                       |              | 14  |
| Описание                        |                                  |                      |             |                                 | ~     | 15                                |                                  |                                      |                                 |                       |              | 21  |
|                                 |                                  |                      |             |                                 | ~     | 22                                |                                  |                                      |                                 |                       |              | 28  |
| Роль по умолчанию               |                                  |                      |             | нет                             | ~     | 29                                | 30                               | 31                                   |                                 |                       |              |     |
| Изменить паро.<br>Стенеруповать |                                  |                      |             | нет<br>Студент<br>Преподавателі | ,     | Спра                              | авка                             |                                      | _                               | _                     | _            | _   |
| Пароль                          |                                  |                      |             |                                 |       | Ред<br>инф                        | актир<br>орма                    | ован<br>ции                          | ие Ли                           | чной                  |              |     |
| Подтверждение<br>пароля         |                                  |                      |             | Сохранить Отм                   | ena   | Вам<br>возм<br>новы<br>ваш<br>(*) | пред<br>южно<br>ых дан<br>их ста | остав<br>ость ві<br>нных і<br>арых Д | пена<br>несен<br>или ж<br>цаннь | ия ва<br>е изм<br>IX. | ших<br>енени | 19  |
|                                 |                                  |                      |             | confamily our                   |       | для                               | запол                            | нени:                                | а.                              |                       | ельны        | an- |

Рис. 2.1 Редактирование личной информации

Поле Имя(\*) – является обязательным для заполнения.

Поле Описание – дополнительная информация о пользователе. Поле Роль по умолчанию – необходимо выбрать роль, под которой первоначально будет осуществляться вход в систему. В случае, если выбрано значение «нет», то пользователь будет авторизовываться под той ролью, под которой он в последний раз производил какие-либо действия.

Метка Изменить пароль – поставить галочку, если Вы собираетесь менять пароль.

Кнопка Сгенерировать – позволяет Вам не придумывать пароль самому, а позволить системе подобрать последовательность символов случайным образом.

В поле Подтверждение пароля Вам необходимо воспроизвести пароль еще раз. В случае, если Вы генерировали пароль, то просто введите в это поле данные поля Пароль.

Для сохранения изменений нажмите кнопку Сохранить.

# Сообщения

Нажав на ссылку «Сообщения» в **главном,** либо в **верхнем меню**, Вы попадаете на страницу входящих сообщений (см. рис. 3.0.).

| Сорос В начало Личная                                  | информация Сообщения За           | адачи Курсы               | Группы     | Выход |                              |                                          |                                      |                                         |                                                |                               |            |
|--------------------------------------------------------|-----------------------------------|---------------------------|------------|-------|------------------------------|------------------------------------------|--------------------------------------|-----------------------------------------|------------------------------------------------|-------------------------------|------------|
| Здравствуйте, Ульянов Д                                | митрий Александрович. Вход выполн | нен с правами <b>Студ</b> | ент.       | _     |                              |                                          |                                      |                                         |                                                |                               |            |
| Просмотр входящих сообщений                            |                                   |                           |            |       | Апре                         | ель                                      | <u>2006</u>                          |                                         |                                                |                               |            |
|                                                        |                                   |                           |            |       | Пн                           | Вт                                       | Ср                                   | Чт                                      | Пт                                             | Сб                            | Bc         |
| Меню                                                   |                                   |                           |            | _     |                              |                                          |                                      |                                         |                                                |                               | 2          |
|                                                        |                                   | -                         |            |       | З                            |                                          |                                      |                                         |                                                |                               | 9          |
| Написать                                               | у Полученные 🛛 🔙                  | 🏹 Отправлен               | ные        |       | 10                           | 11                                       | 12                                   | 13                                      | 14                                             | 15                            | 16         |
| •                                                      |                                   |                           |            |       | 17                           |                                          |                                      |                                         | 21                                             |                               | 23         |
|                                                        |                                   |                           |            |       | 24                           | 25                                       | 26                                   | 27                                      | 28                                             | 29                            | 30         |
| Полученные                                             |                                   |                           |            | _     | 0                            |                                          | <u> </u>                             |                                         |                                                |                               |            |
| 🔲 Отправитель                                          | Заголовок                         | Дата                      | а отправле | ения  | Спра                         | авка                                     |                                      | _                                       | _                                              | _                             | _          |
| 📕 Ульянов Дмитрий Александрович                        | Re: saxS                          |                           | 04-2006 11 | :16   | Про                          | смот                                     | р вход                               | ,ящи:                                   | < coof                                         | бщен                          | ий         |
| Буров Константин<br>Удалить Пометить как "прочитанные" | Курс орфографии                   | 15-0                      | 03-2006 22 | 2:20  | В ра<br>полу<br>пре,<br>пар- | азделю<br>ученн<br>дстав<br>аметр        | е инфі<br>іом соі<br>лена в<br>іов:  | ормац<br>общен<br>з виде                | ия о<br>нии<br>след                            |                               | 1X         |
|                                                        |                                   |                           |            |       | Отп<br>отпр                  | равит<br>равле                           | гель, З<br>ния.                      | аголс                                   |                                                | 1ата                          |            |
|                                                        |                                   |                           |            |       | В ра<br>пом<br>сооб<br>поль  | азделя<br><b>ечать</b><br>бщені<br>ьзова | е Вы м<br>• как і<br>ия, по<br>телей | ожет(<br><b>трочи</b><br>пучен<br>систе | е <b>уда</b> ,<br><b>таннь</b><br>ные о<br>мы. | <b>лять</b> і<br>ые<br>іт дру | или<br>гих |
|                                                        |                                   |                           |            |       | Вы м<br>сооб<br><b>Нап</b>   | южет<br>бщені<br>исать                   | ге пис<br>ия, для<br><b>5 сооб</b>   | ать но<br>а этог<br>іщени               | овые<br>ю наж<br>1 <b>е.</b>                   |                               |            |
|                                                        |                                   |                           |            |       | Для<br>сооб<br><b>отпр</b>   | прост<br>бщені<br>равля                  | чотра<br>ий нах<br>енные             | отпра<br>кмите<br>на за                 | авлені<br>п <b>ок</b> а<br>кладк               | ных<br>азать<br>се Мен        | ню.        |

Рис. 3.0. Страница обмена сообщениями.

На вкладке **Меню** данного раздела представлены пункты, позволяющие написать новое сообщения, а также просмотреть все полученные и отправленные сообщения.

На вкладке Полученные Вы можете видеть список полученных Вами сообщений.

Входящие сообщения Вы можете удалять или помечать как прочитанные.

Для этого выделите нужные сообщения отметив их галочкой <sup>№</sup>, затем нажмите **Удалить**, или **Пометить как «прочитанные».** 

Для того чтобы ответить на сообщение нажмите на него, Вам откроется форма ответа на сообщение.

### Создание сообщений

Для того, чтобы написать сообщение пользователям системы, нажмите кнопку **Написать.** Откроется страница, где Вы можете создать и отправить сообщение (рис 3.1).

| 2 Algos        | В начало Личная информация Сообщения Задачи Курсы Группы Выхо                         | д          |                |                   |                  |                 |                |     |
|----------------|---------------------------------------------------------------------------------------|------------|----------------|-------------------|------------------|-----------------|----------------|-----|
| U              | Здравствуйте, Ульянов Дмитрий Александрович. Вход выполнен с правами <b>Студент</b> . |            |                |                   |                  |                 |                |     |
| Создание сообі | цения                                                                                 | Апр        | ель            | 2006              |                  |                 |                |     |
|                |                                                                                       | Пн         | Вт             | Ср                | Чт               | Πτ              | CG             | Bc  |
| Получатели:    |                                                                                       |            |                |                   |                  |                 |                | 2   |
|                | <u>ጽ</u>                                                                              | з          |                |                   |                  |                 |                |     |
|                |                                                                                       | 10         | 11             | 12                | 13               | 14              | 15             |     |
|                |                                                                                       | 17         |                |                   |                  | 21              |                |     |
| Сообщение:     |                                                                                       | 24         | 25             | 26                | 27               | 28              | 29             | 30  |
| Заголовок:     |                                                                                       |            |                |                   |                  |                 |                |     |
| Сообщение:     |                                                                                       | Спр        | авка           |                   |                  |                 |                |     |
|                |                                                                                       | Cos        | дани           | e cool            | бщен             | <b>ля</b>       |                |     |
|                |                                                                                       | 1. B       | ыбер           |                   | ibecă.           | га (ад          |                |     |
|                |                                                                                       | с по       | иощь<br>Кните  | на не             | опки.<br>Эйив    | выпа            | я этоі<br>вшем | го  |
|                |                                                                                       | дер<br>жел | еве а<br>іаемо | дреса<br>го пол   | тов вн<br>тучате | ыбери<br>еля, е | те<br>сли их   |     |
|                |                                                                                       | нес        | кольк<br>цеди  | о, то г<br>эх нес | повтој<br>жольк  | рите<br>о разі  | . Такж         | кев |
| Bawworth'      |                                                                                       | дер        | ebe M          | ожно              | выбра            | ать це          | алико<br>в по  | м   |
| BaxHoelb.      |                                                                                       | наз        | ванин          | ареса<br>5 груп   | пы.              |                 | 5 110          |     |
|                | Отправить Отмена                                                                      | 2.0        | оздаі<br>бщен  | і́те за<br>ия.    | голов            |                 |                |     |

Рис. 3.1. Страница для создания и отправки сообщения.

В закладке «Получатели» необходимо выбрать категорию или пользователя, которому предназначено Ваше сообщение (рис 3.2). Выбрать категорию или пользователя можно из списка пользователей,

сгруппированных по подразделениям нажав на кнопку 🖧 .

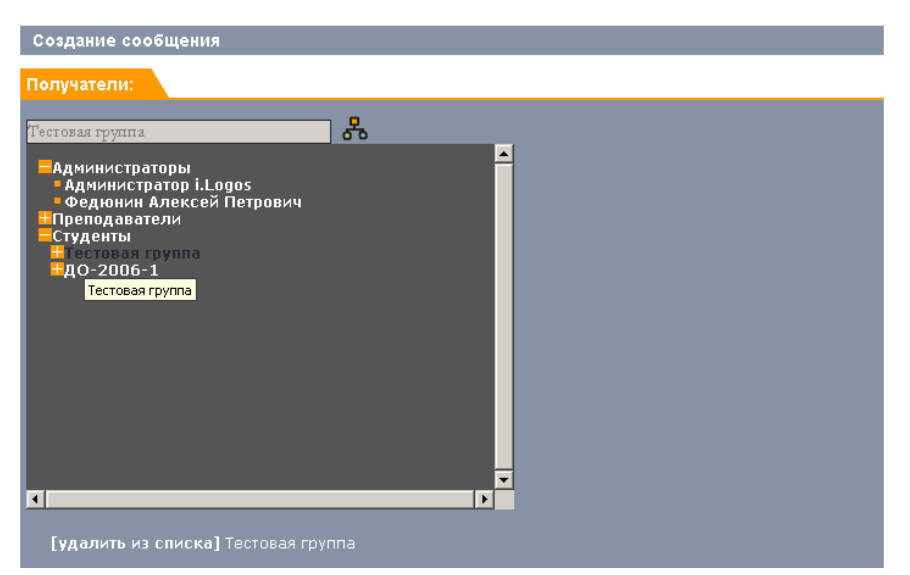

Рис. 3.2. список пользователей, сгруппированных по подразделениям

В закладке Сообщение нужно написать заголовок и текст сообщения.

В поле **Заголовок** Вы должны написать название темы сообщения. В поле **Сообщение** Вам необходимо написать текст сообщения. В разделе **Важность** Вы можете указать степень важности данного сообщения:

- 1. Обычное
- 2. Важное
- 3. Очень важное

Для отправки сообщения после его создания, нажмите кнопку **Отправить.** 

### Ответ на сообщение

Для того чтобы ответить на сообщение, нажмите на него, в появившемся окне нажмите ссылку **Ответить** – Вам откроется форма ответа на сообщение. Или при просмотре списка входящих сообщений – нажмите на имя автора.

| 2 Algos        | В начало Ј                                            | Личная информация        | Сообщения        | Задачи     | Курсы             | Группы | Выход |                |                        |                                 |                |              |    |         |
|----------------|-------------------------------------------------------|--------------------------|------------------|------------|-------------------|--------|-------|----------------|------------------------|---------------------------------|----------------|--------------|----|---------|
| 9              | Здравствуйте, 3                                       | Ульянов Дмитрий Алексан, | црович. Вход вын | олнен с пр | авами <b>Студ</b> | ент.   |       |                |                        |                                 |                |              |    |         |
| Ответ на сообш | цение                                                 |                          |                  |            |                   |        |       | Апр            | ель                    | <u>2006</u>                     |                |              |    |         |
| Сообщение      |                                                       |                          |                  |            |                   |        |       | Пн             | Вт                     | Ср                              | Чт             | Πτ           | C6 | Bc<br>2 |
| Заголовок:     | Re:                                                   |                          |                  |            |                   |        |       | з              |                        |                                 |                |              |    | 9       |
| Сообщение:     |                                                       |                          |                  |            |                   |        | ~     | 10             | 11                     | 12                              | 13             | 14           | 15 | 16      |
|                |                                                       |                          |                  |            |                   |        |       | 17             |                        |                                 |                | 21           |    | 23      |
|                |                                                       |                          |                  |            |                   |        |       | 24             | 25                     | 26                              | 27             | 28           | 29 | 30      |
|                |                                                       |                          |                  |            |                   |        |       | Спр            | авка                   |                                 |                |              |    | _       |
|                |                                                       |                          |                  |            |                   |        | ~     | O              | гвет н                 | ia coo                          | бщен           | ие           |    |         |
| Важность:      | Обычное<br>Обычное<br>Средней важност<br>Очень важное | и                        |                  |            | Отправ            | ить От | мена  | Be<br>co<br>Ot | едите<br>обще<br>гправ | е Заго.<br>ния. Н<br><b>ить</b> | ловок<br>Іажми | и тек<br>іте | СТ |         |

Рис. 3.3 Ответ на сообщение

Введите текст сообщения, выберите важность и нажмите кнопку Отправить.

### Исходящие

Нажав на ссылку «Отправленные» в разделе Сообщений, отображается список всех сообщений отправленных Вами другим пользователям системы (Рис. 4.0). Для просмотра текста отдельного сообщения, нажмите на его название.

| 2 Algos            | В начало Лич                             | чная информация Сообщ         | ения Задачи К | урсы Группы Выход |                                                                                                    |                                                                                                    |                                                                                                    |                                                                                                    |                                                                                            |                                                                                |                          |
|--------------------|------------------------------------------|-------------------------------|---------------|-------------------|----------------------------------------------------------------------------------------------------|----------------------------------------------------------------------------------------------------|----------------------------------------------------------------------------------------------------|----------------------------------------------------------------------------------------------------|--------------------------------------------------------------------------------------------|--------------------------------------------------------------------------------|--------------------------|
| 0                  | Здравствуйте, Сту                        | дент. Вход выполнен с правами | Студент.      |                   |                                                                                                    |                                                                                                    |                                                                                                    |                                                                                                    |                                                                                            |                                                                                |                          |
| Просмотр исход     | Просмотр исходящих сообщений Апрель 2006 |                               |               |                   |                                                                                                    |                                                                                                    |                                                                                                    |                                                                                                    |                                                                                            |                                                                                |                          |
| Меню               |                                          |                               |               |                   | Пн                                                                                                  | Вт                                                                                                    | Ср                                                                                                    | Чт                                                                                                    | Πτ                                                                                         | CÓ                                                                             | Bc                       |
| WIERKO             |                                          |                               |               |                   |                                                                                                    |                                                                                                    |                                                                                                    |                                                                                                    |                                                                                            |                                                                                | 2                        |
|                    | аписать                                  |                               |               | арпоцино          | 3                                                                                                   |                                                                                                    |                                                                                                    |                                                                                                    |                                                                                            |                                                                                | 9                        |
| E                  |                                          | F Horiy Vennoie               |               | publicandie       | 17                                                                                                  | 18                                                                                                    | 12<br>19                                                                                                    |                                                                                                    | 21                                                                                         |                                                                                | 23                       |
|                    |                                          |                               |               |                   | 24                                                                                                  |                                                                                                    |                                                                                                    |                                                                                                    |                                                                                            |                                                                                | 30                       |
| Отправленные       |                                          |                               |               |                   |                                                                                                    |                                                                                                    | _                                                                                                    | _                                                                                                    |                                                                                            |                                                                                | _                        |
| 🔲 Отправитель      |                                          | Заголовок                     |               | Дата отправления  | Спра                                                                                                | авка                                                                                                    |                                                                                                    |                                                                                                    |                                                                                            |                                                                                |                          |
| Студент<br>Удалить |                                          | Новое сообщение               | Очень важное! | 20-04-2006 12:18  | Про<br>В ра<br>отп<br>пре,<br>пар<br>Заго<br>В ра<br>сооб<br>для<br>соо<br>Для<br>соо<br>Аля<br>соо | смотр<br>заделе<br>равле<br>дставы<br>аметр<br>эловон<br>заделе<br>бщени<br>сим по<br>сете п<br>этого<br><b>бщени</b><br>азать<br>вадке | э исхо<br>нном<br>пена в<br>ов: О<br>с, Дат<br>з Вы м<br>я, отг<br>льзов<br>исать<br>исать<br>и<br>и<br>и<br>и<br>и<br>и<br>и<br>и<br>и<br>и<br>и<br>и<br>и<br>и<br>и<br>и<br>и<br>и<br>и | удящи<br>сообщ<br>з виде<br>тправя<br>а отп<br>ожети<br>правя<br>чени<br>иите Н<br>получ<br>кмите<br>чение | 1X СОС<br>ия об<br>спед<br>итель<br>равле<br>э уда.<br>енные<br>ам сисс<br>е сооб<br>1апис | обще<br>ующи<br>иния.<br><b>лять</b><br>в Вами<br>темы.<br>бщен<br>а <b>ть</b> | ний<br>1X<br>. Вы<br>ия, |

Рис 4.0 Просмотр исходящих сообщений.

Для того чтобы удалить ненужные сообщения в разделах «Полученные» или «Отправленные», их необходимо выделить, поставив галочку рядом с каждым сообщением. После чего нажать на ссылку **Удалить**.

### Просмотр сообщения

Для просмотра текста отдельного сообщения, нажмите на его название.

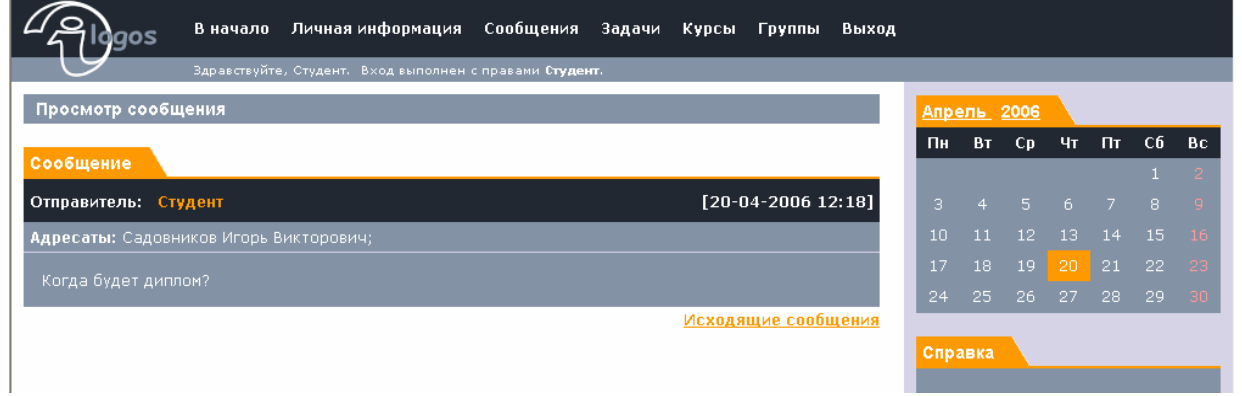

Рис. 4.1 Просмотр сообщения

Вы можете просмотреть как полученное сообщение (в разделе «Полученные»), так и отправленное Вами («Отправленные»).

# Задания

В данном разделе отображаются задачи (мероприятия), которые требуется выполнить.

В разделе Настройки необходимо выбрать дату которой будут показаны задачи, и длительность отображаемого периода. Затем нажмите кнопку **Показать.** 

В разделе Задачи будут отображены искомые задачи.

| Задачи                              |           |                |              |                 |               |  |  |  |
|-------------------------------------|-----------|----------------|--------------|-----------------|---------------|--|--|--|
| Настройки                           |           |                |              |                 |               |  |  |  |
| Дата от : <mark>03-04-2006</mark>   |           |                |              |                 |               |  |  |  |
| Показать все 💌                      | от выбран |                |              |                 |               |  |  |  |
| 🗹 Показывать только невыполненные   |           |                |              |                 |               |  |  |  |
|                                     |           |                |              |                 | Показать      |  |  |  |
| Задачи                              |           |                |              |                 |               |  |  |  |
| Название                            | Описан    | ие Начало      | Завершение   | Статус          | Оценка        |  |  |  |
| VCV                                 | CVCV      | 11-04-2006     | 15-04-2006   | невыполнена     | неоцениваемое |  |  |  |
| rcv                                 |           | 10-04-2006     | 15-04-2006   | невыполнена     | неоцениваемое |  |  |  |
| Выбрать: <u>Все</u> <u>Ни одной</u> | Действия: | Пометить как " | выполненные" | Пометить как "н | евыполненные" |  |  |  |

Действия над задачами:

- Пометить как выполненные,
- Пометить как невыполненные.

# Курирование

В данном разделе представлены задачи Ваших студентов. Для просмотра задач конкретного студента в разделе Настройки

выберите пользователя 💑, для которого Вы хотите просмотреть задачи. Затем выберите дату и длительность отображаемого периода. Нажмите Показать.

В разделе Задачи будет выведен список требуемых задач

| Задачи студентов |                                       |          |  |  |  |  |  |
|------------------|---------------------------------------|----------|--|--|--|--|--|
| Настройки        |                                       |          |  |  |  |  |  |
| Пользователи     | · · · · · · · · · · · · · · · · · · · |          |  |  |  |  |  |
| Дата от :        | 04-05-2006                            |          |  |  |  |  |  |
| Показать         | все 💌 от выбранной даты               |          |  |  |  |  |  |
| 🗹 Показыват      |                                       |          |  |  |  |  |  |
|                  |                                       | Показать |  |  |  |  |  |
| Задачи           |                                       |          |  |  |  |  |  |
| Нет задач        |                                       |          |  |  |  |  |  |
| <u>Создать</u>   |                                       |          |  |  |  |  |  |

### Создание задачи

При создании задачи укажите группу или конкретного пользователя 🖧, выбрав его из группы.

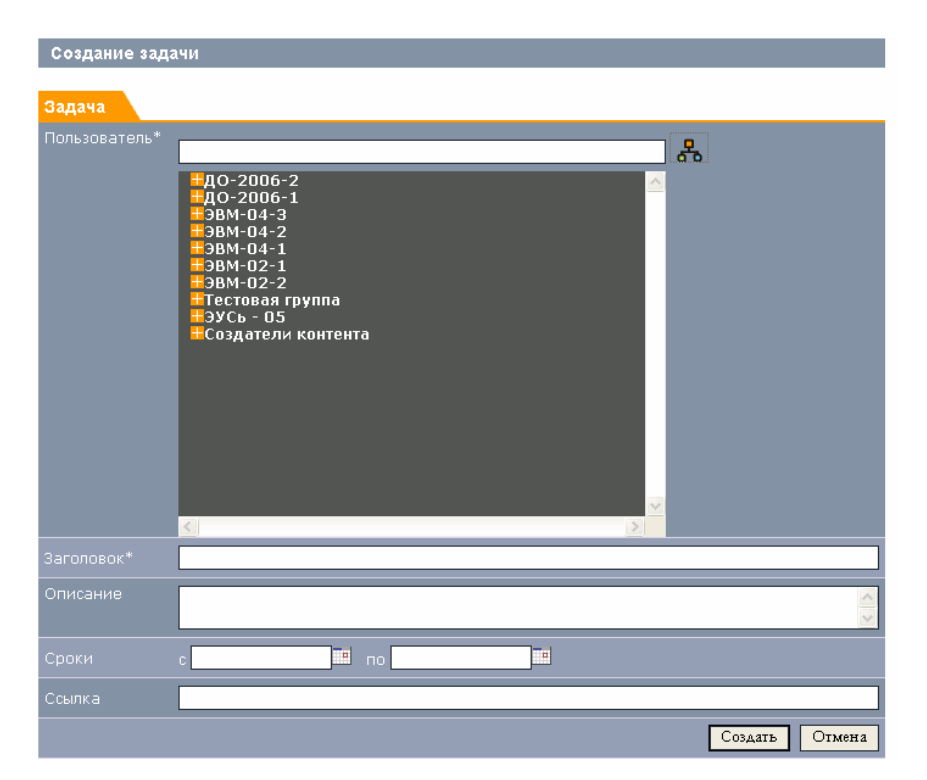

Затем укажите Заголовок задачи (это поле является обязательным). Напишите описание задачи – цели, особенности, дополнительную информацию.

Затем укажите сроки 🔜 : начало выполнения задачи, и дату, до которой необходимо выполнить эту задачу.

Укажите в поле Ссылка – ссылку на дополнительные электронные материалы, доступные в сети Интернет.

# Курсы

Раздел «Управление курсами» предназначен для просмотра материалов курса, просмотра отчетов по курсам и консультирования студентов по курсам.

В разделе представлены только те курсы, преподавателем которых Вы являетесь. Все курсы распределены по дисциплинам.

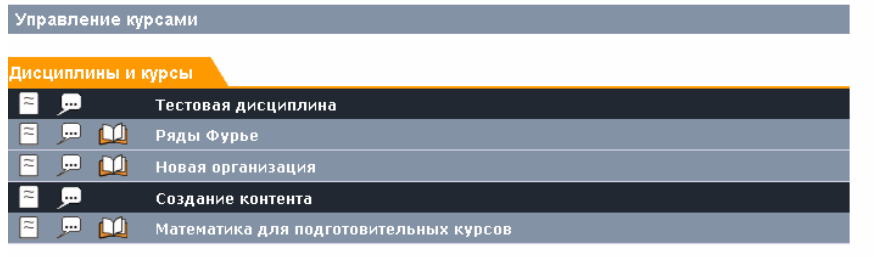

Для просмотра отчета по курсам дисциплины, нажмите 🖹 рядом с названием дисциплины.

Для просмотра отчета по группам, изучающим курс, нажмите на кнопку Отчета <sup>[≈]</sup> рядом с названием курса.

Для просмотра материала курса, нажмите на кнопку 🛄. Для консультирования студентов на форуме, нажмите 🔎.

### Отчет по курсам дисциплины

В отчете представлен список курсов дисциплины. Для просмотра отчета по группам, изучающим курс, нажмите на кнопку

Отчета 🖹 рядом с названием курса.

| Отчет по курсам дисциплины |                          |  |  |  |  |
|----------------------------|--------------------------|--|--|--|--|
|                            |                          |  |  |  |  |
| UT4et                      |                          |  |  |  |  |
| курсы \ Отчет по курсам    |                          |  |  |  |  |
| Имя преподавателя          | Киселев Сергей Сергеевич |  |  |  |  |
|                            |                          |  |  |  |  |
|                            |                          |  |  |  |  |
| Курсы                      |                          |  |  |  |  |
| Название                   |                          |  |  |  |  |
| 🗧 Ряды Фурье               |                          |  |  |  |  |
| 🔁 Новая организация        |                          |  |  |  |  |

### Отчет по группам, изучающим курс

В отчет представлен список групп, изучающих курс, рядом с каждой

группой расположена кнопка 🖹, которая позволяет перейти на отчет по студентам группы.

| Отчет по группам, изучающим курс           |                          |  |  |  |  |  |
|--------------------------------------------|--------------------------|--|--|--|--|--|
|                                            |                          |  |  |  |  |  |
| Отчет                                      |                          |  |  |  |  |  |
| Курсы \ Отчет по курсам \ Отчет по группам |                          |  |  |  |  |  |
| Имя преподавателя                          | Киселев Сергей Сергеевич |  |  |  |  |  |
| Название дисциплины                        | Тестовая дисциплина      |  |  |  |  |  |
| Название курса                             | Ряды Фурье               |  |  |  |  |  |
|                                            |                          |  |  |  |  |  |
| Группы                                     |                          |  |  |  |  |  |
| Название                                   |                          |  |  |  |  |  |
| 🔁 Тестовая группа                          |                          |  |  |  |  |  |
| 🗧 ЭВМ-02-1                                 |                          |  |  |  |  |  |
| 🗧 Создатели контента                       |                          |  |  |  |  |  |

На закладке Отчет представлена справочная информация об отчете: Путь до отчета:

#### Курсы \ Отчет по курсам \ Отчет по группам

Каждый элемент пути представляет собой ссылку на соответствующую страницу.

Ниже приведены справочные данные:

- Имя преподавателя,
- Название дисциплины,
- Название курса.

### Отчет по студентам группы

В отчете представлена информация, как студенты группы изучают данный курс.

| Отчет по студентам группы                                                                                                    |                                                                                                    |                                        |                                                                         |                  |  |  |  |
|----------------------------------------------------------------------------------------------------|----------------------------------------------------------------------------------------------------|----------------------------------------|-------------------------------------------------------------------------|------------------|--|--|--|
| Отчет                                                                                                    |                                                                                                    |                                        |                                                                         |                  |  |  |  |
| Курсы \ Отчет по курсам \ Отчет по группам \ Отчет по студентам                                                                  |                                                                                                    |                                        |                                                                         |                  |  |  |  |
| Имя преподавателя                                                                                                    | Киселев Сергей (                                                                                                    | Сергеевич                              |                                                                         |                  |  |  |  |
| Название дисциплины                                                                                                    | Тестовая дисципл                                                                                                    |                                        |                                                                         |                  |  |  |  |
| Название курса                                                                                                    | Ряды Фурье                                                                                                    |                                        |                                                                         |                  |  |  |  |
| Название группы                                                                                                    | Тестовая группа                                                                                                    |                                        |                                                                         |                  |  |  |  |
| Студенты                                                                                                    |                                                                                                    |                                        |                                                                         |                  |  |  |  |
| Имя Пройдено Попыток Общее время Средний                                                                                         |                                                                                                    |                                        |                                                                         |                  |  |  |  |
| Имя                                                                                                    | Пройдено<br>курсов                                                                                                    | Попыток                                | Общее время                                                             | Средний бал      |  |  |  |
| Имя<br>🖀 Студент ЦТДО                                                                                                    | Пройдено<br>курсов<br>0% (0 из 15)                                                                                           | <b>Попыток</b><br>О                    | Общее время                                                             | Средний бал      |  |  |  |
| Имя<br>🗧 Студент ЦТДО<br>🗧 Киселев Сергей Сергеевич                                                                              | Пройдено<br>курсов<br>0% (0 из 15)<br>73,3% (11 из<br>15)                                                                    | <b>Попыток</b><br>0<br>19              | Общее время<br>00:00:00<br>00:00:02                                     | Средний бал      |  |  |  |
| Имя<br>Студент ЦТДО<br>Киселев Сергей Сергеевич<br>Ульянов Дмитрий                                                               | Пройдено<br>курсов<br>0% (0 из 15)<br>73,3% (11 из<br>15)<br>33,3% (5 из 15)                                                 | Попыток<br>0<br>19<br>5                | Общее время<br>00:00:00<br>00:00:02<br>00:00:18                         | Средний бал<br>1 |  |  |  |
| Имя<br>Студент ЦТДО<br>Киселев Сергей Сергеевич<br>Ульянов Дмитрий<br>Студент                                                    | Пройдено<br>курсов<br>0% (0 из 15)<br>73,3% (11 из<br>15)<br>33,3% (5 из 15)<br>0% (0 из 15)                                 | Попыток<br>0<br>19<br>5<br>0           | Общее время<br>00:00:00<br>00:00:02<br>00:00:18<br>00:00:00             | Средний бал<br>1 |  |  |  |
| Имя<br>Студент ЦТДО<br>Киселев Сергей Сергеевич<br>Ульянов Дмитрий<br>Студент<br>Буров Константин                                | Пройдено<br>курсов<br>0% (0 из 15)<br>73,3% (11 из<br>15)<br>33,3% (5 из 15)<br>0% (0 из 15)<br>0% (0 из 15)                 | Попыток<br>0<br>19<br>5<br>0<br>0      | Общее время<br>00:00:00<br>00:00:02<br>00:00:18<br>00:00:00             | Средний бал<br>1 |  |  |  |
| Имя<br>Студент ЦТДО<br>Киселев Сергей Сергеевич<br>Ульянов Дмитрий<br>Студент<br>Буров Константин<br>Садовников Игорь Викторович | Пройдено<br>курсов<br>0% (0 из 15)<br>73,3% (11 из<br>15)<br>33,3% (5 из 15)<br>0% (0 из 15)<br>0% (0 из 15)<br>0% (0 из 15) | Попыток<br>0<br>19<br>5<br>0<br>0<br>0 | Общее время<br>00:00:02<br>00:00:18<br>00:00:00<br>00:00:00<br>00:00:00 | Средний бал<br>1 |  |  |  |

На закладке Отчет представлена справочная информация об отчете: Путь до отчета:

Курсы \ Отчет по курсам \ Отчет по группам \ Отчет по студентам

Каждый элемент пути представляет собой ссылку на соответствующую страницу.

Ниже приведены справочные данные:

- Имя преподавателя,
- Название дисциплины,
- Название курса,
- Название группы

На закладке Студенты представлена информация по каждому студенту группы:

- Имя студента
- Количество пройденных разделов курса,
- Число попыток,
- Среднее время,
- Средний балл.

Для перехода на отчет студента по разделам курса, нажмите кнопку 🖹 .

### Отчет студента группы по разделам курса

В отчете представлена информация о стадии изучения студентом разделов курса.

| Отч      | ет по студенту группы        |                 |                 |                |             |      |
|----------|------------------------------|-----------------|-----------------|----------------|-------------|------|
| Отче     | т                            |                 |                 |                |             |      |
| Кур      | осы \ Отчет по курсам \ Отче | ет по группам \ | Отчет по студе  | нтам \ Отчет і | по разделам |      |
| Имя      | преподавателя                | Киселев С       | ергей Сергеевич | 4              |             |      |
|          | вание дисциплины             | Тестовая Д      | цисциплина      |                |             |      |
|          | вание курса                  | Ряды Фурн       |                 |                |             |      |
|          |                              |                 |                 |                |             |      |
| Имя      | студента                     | Ульянов Д       | митрий Александ | рович          |             |      |
|          |                              |                 |                 |                |             |      |
| азд      | елы курса                    |                 |                 |                |             |      |
|          | Название                     | Просмотрен      | Зачтен          | Попыток        | Общее время | Балл |
| <u>k</u> | Ряды Фурье                   |                 |                 |                |             |      |
|          | понятие ряда Фурье           | Завершен        |                 |                |             |      |
| <u>×</u> | Ряд Фурье функции с          | завершен        |                 |                |             |      |
| <u>×</u> | Разложения только по         | Завершен        |                 |                | 00:00:00    |      |
| <u> </u> | Лемма Римана - Лебега        | Завершен        |                 |                | 00:00:00    |      |
| <u> </u> | Ядро Дирихле                 | Завершен        |                 |                |             |      |
| <u> </u> | Теорема о представимости     |                 |                 |                |             |      |
| <u></u>  | Примеры разложения           |                 |                 |                |             |      |
| <b>%</b> |                              |                 |                 |                |             |      |
| <b>%</b> |                              |                 |                 |                | 00:00:00    |      |
| <b>%</b> |                              |                 |                 |                | 00:00:00    |      |
| <b>%</b> | Применение рядов Фурье к     |                 |                 |                |             |      |
|          | ≈ Тест                       |                 |                 |                |             | 1    |

На закладке Разделы курса представлена информация по разделу:

- Название раздела
- Стадия изучения,
- Зачтено/не зачтено,
- Общее время,
- Балл.

Для перехода на отчет студента по тестированию (по вопросам курса), нажмите кнопку 🖹 .

### Отчет по вопросам теста

Отчет по вопросам позволяет просматривать ответы студента на каждый вопрос теста.

| Отчет                              |                                                               |
|------------------------------------|---------------------------------------------------------------|
| Курсы 🔪 Отчет по курсам 🔪 Отчет по | о группам \ Отчет по студентам \ Отчет по разделам \ Отчет по |
| вопросам                           |                                                               |
| Имя преподавателя                  | Киселев Сергей Сергеевич                                      |
|                                    | Тестовая дисциплина                                           |
|                                    | Ряды Фурье                                                    |
|                                    |                                                               |
|                                    | Ульянов Дмитрий Александрович                                 |
|                                    |                                                               |
|                                    |                                                               |

#### Вопросы

| ID | Тип   | Ответ<br>(Правильный) | Задержка | Время    | Важность | Результат   |
|----|-------|-----------------------|----------|----------|----------|-------------|
| Q1 | Выбор |                       |          |          |          | Правильно   |
| Q2 | Выбор |                       |          |          |          | Неправильно |
| Q3 | Выбор | 4(3)                  |          | 00:00:00 |          | Неправильно |

На закладке Отчет приведена справочная информация

- Имя преподавателя,
- Название дисциплины,
- Название курса,
- Название группы,
- Имя студента,
- Название раздела.

На Закладке Вопросы приведен список вопросов и параметры ответов:

- ID вопроса,
- Тип вопроса,
- Ответ (в скобках указан номер правильного ответа),
- Задержка ответа,
- Время ответа,
- Важность вопроса,
- Результат ответа.

# Учебные группы

Раздел управления учебными группами позволяет контролировать успеваемость студентов с помощью отчетов и учебных планов, так же в разделе предусмотрена возможность общения в форуме учебной группы. Отчеты формируются для группы и для студентов группы.

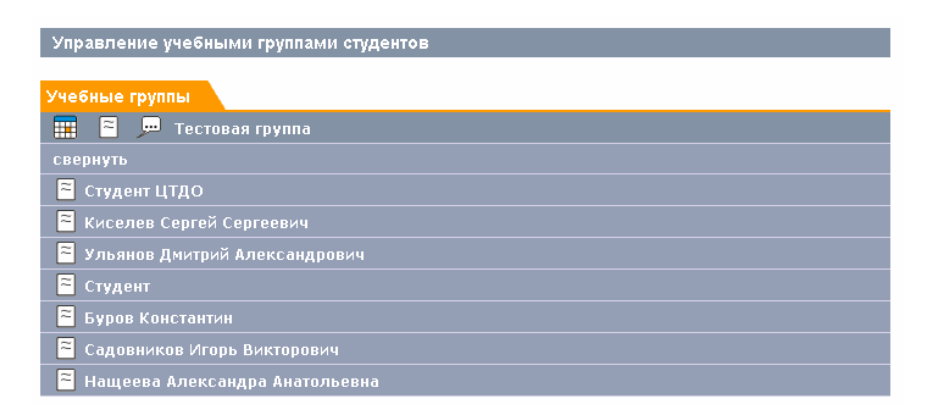

- кнопка отчета рядом с название группы позволит перейти на отчет по студентам группы,

- кнопка рядом с именем студента позволит перейти на отчет студента по дисциплинам,

- 🎹 просмотр учебных планов для группы,
- 🔎 форум по группе.

### Отчет по студентам группы

Отчет по студентам группы предназначен для просмотра списка студентов группы и перехода на отчеты студентов по дисциплинам.

| Отчет по студентам группы         |                     |  |  |  |  |
|-----------------------------------|---------------------|--|--|--|--|
| Отчет                             |                     |  |  |  |  |
| Учебные группы \ Отчет по студент | ам                  |  |  |  |  |
| Имя преподавателя                 | Анна Анновна Аннова |  |  |  |  |
|                                   | Тестовая группа     |  |  |  |  |
| Студенты                          |                     |  |  |  |  |
| Имя                               |                     |  |  |  |  |
| 🗧 Студент ЦТДО                    |                     |  |  |  |  |
| 🗧 Киселев Сергей Сергеевич        |                     |  |  |  |  |
| 🗧 Ульянов Дмитрий Александрови    | 14                  |  |  |  |  |
| ≈ Студент                         |                     |  |  |  |  |
| 🗧 Буров Константин                |                     |  |  |  |  |
| 🗧 Садовников Игорь Викторович     |                     |  |  |  |  |
| 🗧 Нащеева Александра Анатолье     | вна                 |  |  |  |  |

### Отчет студента по дисциплинам

| В отчете представлен список дисциплин |                              |                 |  |  |  |  |
|---------------------------------------|------------------------------|-----------------|--|--|--|--|
| Отчёт студента по дисциплинам         |                              |                 |  |  |  |  |
| Отчет                                 |                              |                 |  |  |  |  |
| Учебные группы \ Отчет по студ        | ентам \ Отчет по дисциплинам |                 |  |  |  |  |
| Имя преподавателя                     | Киселев Сергей Сергеевич     |                 |  |  |  |  |
| Название группы                       |                              |                 |  |  |  |  |
| Имя студента                          | Садовников Игорь Викторович  |                 |  |  |  |  |
| Дисциплины                            |                              |                 |  |  |  |  |
| Название                              |                              | Пройдено курсов |  |  |  |  |
| 🔁 Тестовая дисциплина                 |                              | 0% (0 из 2)     |  |  |  |  |

В отчете представлена информация о количестве изученных курсов. Для просмотра отчета о прохождении студентом курсов дисциплины нажмите кнопку 🖾 .

### Отчет о прохождении студентом курсов дисциплины

В отчете представлена информация о курсах дисциплины и стадии их изучения.

| Отчет по прохождению студентом курсов дисциплины   |                  |               |               |  |  |  |  |
|----------------------------------------------------|------------------|---------------|---------------|--|--|--|--|
| Отчет                                              |                  |               |               |  |  |  |  |
| Учебные группы \ Отчет по студента                 | м \ Отчет по дис | циплинам \ От | чет по курсам |  |  |  |  |
| Имя преподавателя                                  | Киселев Сергей ( | Сергеевич     |               |  |  |  |  |
| Название группы                                    | Тестовая группа  |               |               |  |  |  |  |
| Имя студента                                       | Садовников Игор  | ь Викторович  |               |  |  |  |  |
| Название дисциплины                                | Тестовая дисципл |               |               |  |  |  |  |
| Курсы                                              |                  |               |               |  |  |  |  |
| Название Выполнено Попыток Общее время Средний бал |                  |               |               |  |  |  |  |
| 🔗 🖻 Ряды Фурье                                     | 0% (0 из 15)     |               |               |  |  |  |  |
| 🔗 🖹 Новая организация                              | 0% (0 из 1)      | 0             | 00:00:00      |  |  |  |  |

Закладка Отчет содержит справочную информацию.

Закладка Курсы содержит данные о стадии изучения курсов:

- Название курса,
- Процент выполненности(изученности),
- Число попыток,
- Общее время,
- Средний балл.

Для просмотра отчета по прохождению студентом разделов курса нажмите 🖻 .

Для того, чтобы очистить значения параметров, используйте кнопку «Ластик» 🗇 .

### Отчет о прохождении студентом разделов курса

В отчете представлена информация о стадии изучения студентом разделов курса.

| Отчет по прохождению студентом курса |                |                |                  |                |      |  |  |
|--------------------------------------|----------------|----------------|------------------|----------------|------|--|--|
| Отчет                                |                |                |                  |                |      |  |  |
| Учебные группы \ Отчет по            | студентам \ От | чет по дисцип. | линам \ Отчет по | курсам \ Отчет | г по |  |  |
| разделам                             |                |                |                  |                |      |  |  |
| Имя преподавателя                    | Киселе         | в Сергей Серге |                  |                |      |  |  |
| Название группы                      |                |                |                  |                |      |  |  |
| Имя студента                         | Садовн         | иков Игорь Виі |                  |                |      |  |  |
| Название дисциплины                  |                | вя дисциплина  |                  |                |      |  |  |
| Название курса                       |                | урье           |                  |                |      |  |  |
|                                      |                |                |                  |                |      |  |  |
| Разделы курса                        |                |                |                  |                |      |  |  |
| Название                             | Просмотрен     | Зачтен         | Попыток          | Общее время    | Балл |  |  |
| Ряды Фурье                           |                |                |                  |                |      |  |  |
| 🔗 Понятие ряда Фурье                 |                |                |                  |                |      |  |  |
| 🔗 Ряд Фурье функции с                |                |                |                  |                |      |  |  |
| 🔗 Разложения только по               |                |                |                  | 00:00:00       |      |  |  |
| 🔗 Лемма Римана - Лебега              |                |                |                  |                |      |  |  |
|                                      |                |                |                  |                |      |  |  |

На закладке Разделы курса представлена информация по разделу:

- Название раздела
- Стадия изучения,
- Зачтено/не зачтено,
- Количество попыток,
- Общее время,
- Балл.

# Форум

Обсудить какие-либо вопросы по курсу можно на форуме. Страница форума открывается при нажатии на кнопку , находящуюся в одной графе с названием курса.

Вы также можете зайти на форум учебной группы. Доступ к нему осуществляется при нажатии на кнопку *Р*, находящуюся в одной графе с названием группы.

| Форум                 |         |                          |                                           |
|-----------------------|---------|--------------------------|-------------------------------------------|
| Курс                  |         |                          |                                           |
| Название              | Математ | гика для подготові       | ительных курсов                           |
| Темы сообщений        |         |                          |                                           |
| Темы                  | Ответов | Автор                    | Последнее сообщение                       |
| 🖉 Ӿ Решение уравнений | 1       | Администратор<br>i.Logos | 28.03.2006 10:32<br>Администратор i.Logos |
|                       |         |                          |                                           |

Рис. 8.0. Страница форума.

На этой странице Вы можете просмотреть обсуждаемые темы и ответить на сообщения в каждой теме, создать новые темы.

В закладке **Курс** Вы видите название курса, вопросы по которому Вы можете обсудить.

Закладка Темы сообщений содержит список тем, созданных для обсуждения.

На этой странице Вы видите следующие столбцы:

- 1. Темы список тем, для обсуждения,
- 2. Ответов количество ответов для каждой темы,
- 3. Автор описание автора, открывшего данную тему
- 4. Последнее сообщение дата последнего сообщения.

### Создание темы

Для создания новой темы по данному курсу, нажмите на ссылку **Создать тему**.

Откроется страница «Создание темы для форума», на которой находится форма для создания темы.

| Создание темь | для форума     |
|---------------|----------------|
| Сообщение     |                |
| * Тема        |                |
| * Сообщение   |                |
|               | Создать Отмена |

Рис. 8.1. страница создания новой темы для форума.

Поля, отмеченные (\*) являются обязательными для заполнения. В поле **Тема** Вы должны написать название темы.

В поле **Сообщение**, Вам нужно ввести вопрос, замечания, либо другой текст относительно обсуждаемого курса.

После заполнения полей формы создания нового сообщения, нажмите на кнопку Создать, для сохранения этой темы на странице форума. Для возврата на страницу форума без создания новой темы, нажмите на кнопку Отмена.

### Создание сообщения

Чтобы просмотреть сообщения в теме, нажмите на название темы. Откроется страница, на которой Вы сможете увидеть содержание темы (рис. 8.2.)

| Форум                              |                                                                                                    |
|------------------------------------|----------------------------------------------------------------------------------------------------|
| Курс                               |                                                                                                    |
| Название                           | Итоговый тест по культуре речи                                                                                                    |
| Перейти к списку тем               |                                                                                                    |
| Сообщения                          |                                                                                                    |
| Повторное прохожден                | ие теста                                                                                                    |
| 31.03.2006 22:36<br>Овчаренко Яков | На лекции было заявлено что тест возможно проходить несколько раз, а будет<br>зачтена оценка последнего, на деле я не могу повторно пройти тест, при<br>нажатии на ссылку теста я получаю 43й вопрос из 42 сначала, а далее отчет по<br>моему пройденному тесту, как с этим поступить и что делать?<br>ра |
|                                    | Навае сообщение                                                                                                    |

Рис. 8.2. Страница содержания темы.

В закладке **Курс** Вы видите название курса, вопросы по которому Вы можете обсудить.

Нажав на ссылку **Перейти к списку тем**, Вы сможете перейти на страницу «Форум» (рис. 8.0.).

В закладке Сообщение Вы видите содержание название темы, а также содержание этой темы. Также в левой части сообщения показано имя отправителя данного сообщения.

Чтобы добавить новое сообщение к данной теме, нажмите на ссылку Новое сообщение.

Откроется страница с формой для создания нового сообщения. (рис 8.3.)

| Новое сообщение       |                           |               |            |              |
|-----------------------|---------------------------|---------------|------------|--------------|
| Сообщение             |                           |               |            |              |
| Цитата Код <u>URL</u> | Цвет: <mark>Черный</mark> | Yeasmep: Норм | альный 💌 🗌 | <u>ж к ч</u> |
|                       |                           |               |            | <u></u>      |
|                       |                           |               |            |              |
|                       |                           |               |            |              |
|                       |                           |               |            | 1000         |
|                       |                           |               | Сохрани    | пъ Отмена    |

Рис. 8.3. Форма для создания нового сообщения к теме форума.

После создания сообщения нажмите на кнопку Сохранить. Для возвращения к предыдущей странице без сохранения, нажмите кнопку Отмена.

### Цитирование сообщения

Каждое сообщение в форуме Вы можете **Цитировать**, нажав на кнопку  $\wp$ .

### Выход из системы

Для выхода из системы, нажмите на ссылку **Выход** в Главном, либо Верхнем меню.

После нажатия этой ссылки, появится окно стартовой страницы системы.